Pauline Criste

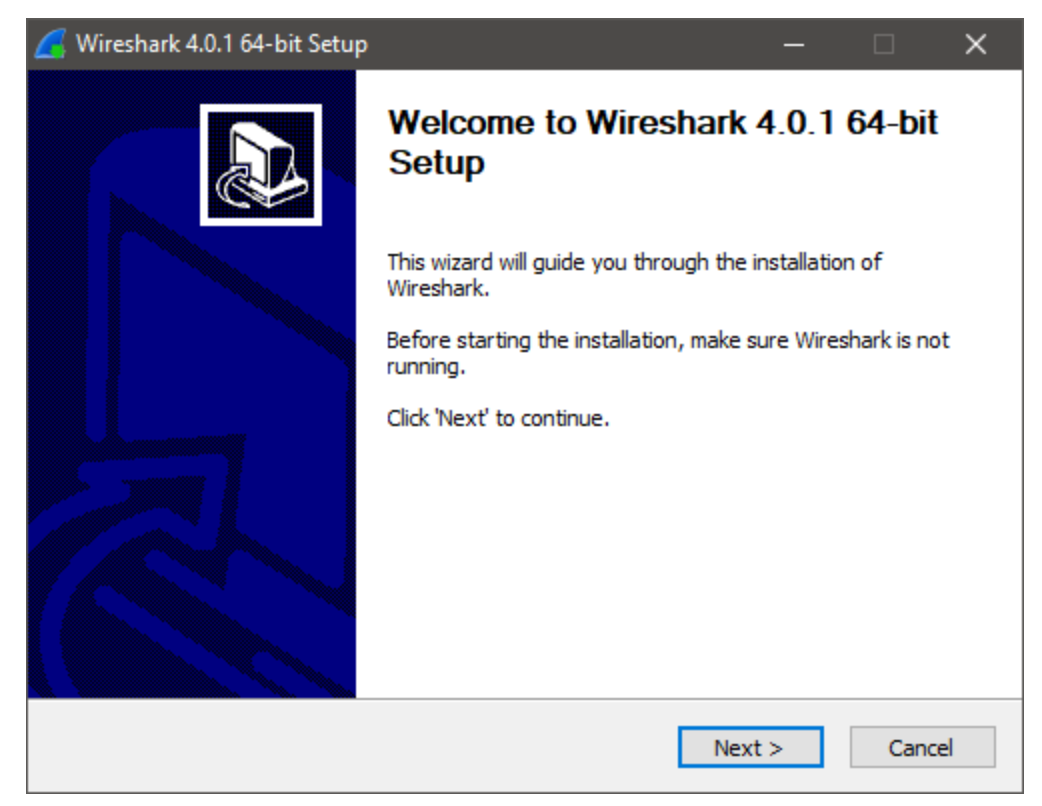

Above is the installer for Wireshark

| 🧂 MyOdu   Main view                                   | X 🛛 👾 Hands On #9      | × 🔇 it315.girlsgeekout.org | x 🚍 Untitled document - Google Do: x + | × -  | ٥   | × |
|-------------------------------------------------------|------------------------|----------------------------|----------------------------------------|------|-----|---|
| $\leftrightarrow$ $\rightarrow$ <b>C</b> A Not secure | it315.girlsgeekout.org |                            |                                        | le ☆ | • • | : |
| This is a placeholder                                 | r                      |                            |                                        |      |     |   |
| First name:<br>Pauline<br>Last name:<br>Criste        |                        |                            |                                        |      |     |   |
| Submit                                                |                        |                            |                                        |      |     |   |

This is the website to input our first and last name. We will capture the traffic on this website.

## Pauline Criste

|                                                      |                                                             | 0                                                                                |                                                                            | 🔀 🙆                                                                      | ୍ 📢                                                                  | ⊨ 🔿                                                 | 警 쥼                            |                                                                     |                           | Ð                                  |                                 | e, 🕛                      |         |           |         |            |               |               |            |         |          |         |     |             |      |
|------------------------------------------------------|-------------------------------------------------------------|----------------------------------------------------------------------------------|----------------------------------------------------------------------------|--------------------------------------------------------------------------|----------------------------------------------------------------------|-----------------------------------------------------|--------------------------------|---------------------------------------------------------------------|---------------------------|------------------------------------|---------------------------------|---------------------------|---------|-----------|---------|------------|---------------|---------------|------------|---------|----------|---------|-----|-------------|------|
| dns                                                  | .qry.nam                                                    | e==it315.gir                                                                     | lsgeekout.o                                                                | rg                                                                       |                                                                      |                                                     |                                |                                                                     |                           |                                    |                                 |                           |         |           |         |            |               |               |            |         |          |         |     | C           |      |
| No.                                                  | Tim                                                         | e                                                                                | Source                                                                     |                                                                          | Desti                                                                | nation                                              |                                | Protocol                                                            | Length                    | Info                               |                                 |                           |         |           |         |            |               |               |            |         |          |         |     |             |      |
| _+ 3                                                 | 399 5.5                                                     | 27826                                                                            | 2600:40                                                                    | 40:16d3:a70                                                              | <b></b> 2600                                                         | :4040:16                                            | 6d3:a70                        | DNS                                                                 | 102                       | Standar                            | d query                         | 0x9d10                    | A it31  | 15.girl   | .sgeeko | ut.org     |               |               |            |         |          |         |     |             |      |
| 4                                                    | 400 5.5                                                     | 28561                                                                            | 2600:40                                                                    | 40:16d3:a70                                                              | 2600                                                                 | :4040:16                                            | 5d3:a70                        | DNS                                                                 | 102                       | Standar                            | d query                         | 0xa41e                    | AAAA i  | it315.g   | irlsge  | ekout.or   | g             |               |            |         |          |         |     |             |      |
| 4                                                    | 402 5.5                                                     | 28779                                                                            | 2600:40                                                                    | 40:16d3:a70                                                              | 2600                                                                 | :4040:16                                            | 5d3:a70                        | DNS                                                                 | 102                       | Standar                            | d query                         | 0x24d0                    | A it31  | 15.girl   | sgeeko  | ut.org     |               |               |            |         |          |         |     |             |      |
| 4                                                    | 403 5.5                                                     | 29058                                                                            | 2600:40                                                                    | 40:16d3:a70                                                              | 2600                                                                 | :4040:16                                            | 5d3:a70                        | DNS                                                                 | 102                       | Standar                            | d query                         | 0x1d7d                    | AAAA i  | it315.g   | irlsge  | ekout.or   | g             |               |            |         |          |         |     |             |      |
| 4                                                    | 404 5.5                                                     | 29273                                                                            | 2600:40                                                                    | 40:16d3:a70                                                              | 2600                                                                 | :4040:16                                            | 5d3:a70                        | DNS                                                                 | 102                       | Standar                            | d query                         | 0x4219                    | HTTPS   | it315.    | girlsg  | eekout.o   | rg            |               |            |         |          |         |     |             |      |
| ها له                                                | 405 5.5                                                     | 33666                                                                            | 2600:40                                                                    | 40:16d3:a70                                                              | 2600                                                                 | :4040:10                                            | 5d3:a70                        | DNS                                                                 | 118                       | Standar                            | d query                         | respon                    | se Øx90 | 10 A 1    | t315.g  | irlsgeek   | out.org       | A 216.9       | 2.30.10    | 94      |          |         |     |             |      |
|                                                      | 105 5.5                                                     | 346/1                                                                            | 2600:40                                                                    | 40:16d3:a/0                                                              | 2600                                                                 | :4040:10                                            | 5d3:a/0                        | DNS                                                                 | 102                       | Standar                            | a query                         | respon                    | se Øxa4 | 110 AAA   | A 1131  | 5.girlsg   | eekout.o      | rg            |            |         |          |         |     |             |      |
|                                                      | 407 J.J                                                     | 34907                                                                            | 2000:40                                                                    | 40:1603:070                                                              |                                                                      | .4040:10                                            | 543.070                        | DNC                                                                 | 100                       | Standar                            | a query                         | respon                    | se 0x24 | 1 A 004   | .t315.g | E airlea   | out.org       | A 210.9       | 2.30.10    | 14      |          |         |     |             |      |
|                                                      | 400 J.J                                                     | 00620                                                                            | 2000:40                                                                    | 40:1603:070                                                              | 2000                                                                 | .4040:10                                            | 5d2.570                        | DNC                                                                 | 102                       | Standar                            | d query                         | respon                    |         | 170 AAA   | DC 1+3  | 15 girls   | eekout.o      | rg<br>org 604 | dec1 r     |         |          |         | -   |             |      |
|                                                      | 118 5 6                                                     | 08020                                                                            | 2600:40                                                                    | 40:16d3:a70                                                              | 2600                                                                 | .4040.10                                            | 5d3 + a70                      | TCMPv6                                                              | 223                       | Destina                            | tion Un                         | reachab                   |         |           | achahl  | a)         | geekout.      | org SOA       | unsi.r     | egisti  | ar=ser   | vers.co | 411 |             | -    |
| _                                                    | 10 510                                                      | 00714                                                                            | 2000.40                                                                    | 40.1005.070                                                              | 2000                                                                 | . 4040. 10                                          | Juj . u / U                    | 1011 00                                                             | 225                       | Destina                            | 01011 011                       | reaction                  |         | i e unite | achab c | <i>c</i> , |               |               |            |         |          |         |     |             |      |
| > Fra<br>> Eth<br>> Int<br>> Use                     | ame 399<br>hernet i<br>ternet i<br>er Data                  | : 102 byte<br>II, Src: /<br>Protocol<br>gram Prote                               | es on wire<br>Apple_21:0<br>Version 6,<br>ocol, Src                        | e (816 bits<br>d0:18 (d4:6<br>, Src: 2600<br>Port: 3536                  | ), 102 b<br>1:9d:21:<br>:4040:10<br><mark>6, Dst P</mark>            | bytes ca<br>:d0:18),<br>6d3:a700<br>Port: 53        | ptured (<br>Dst: Ar<br>fcc4:7d | 816 bits<br>cadyan_7<br>d1:99aa:                                    | ) on i<br>2:dc:1<br>edc5, | nterface<br>1 (b8:f8:<br>Dst: 2600 | en0, id<br>:53:72:0<br>0:4040:1 | d 0<br>dc:11)<br>16d3:a70 | 0::1    |           |         |            |               |               |            |         |          |         |     |             |      |
| > Don                                                | nain Na                                                     | me System                                                                        | (query)                                                                    |                                                                          |                                                                      |                                                     |                                |                                                                     |                           |                                    |                                 |                           |         |           |         |            |               |               |            |         |          |         |     |             |      |
|                                                      |                                                             |                                                                                  |                                                                            |                                                                          |                                                                      |                                                     |                                |                                                                     |                           |                                    |                                 |                           |         |           |         |            |               |               |            |         |          |         |     |             |      |
| 0000<br>0010<br>0020<br>0030<br>0040<br>0050<br>0050 | b8 f8<br>05 00<br>7d d1<br>00 00<br>01 00<br>0c 67<br>67 00 | 53 72 dc<br>00 30 11<br>99 aa ed<br>00 00 00<br>00 01 00<br>69 72 6c<br>00 01 00 | 11 d4 61<br>40 26 00<br>c5 26 00<br>01 8a 26<br>00 00 00<br>73 67 65<br>01 | 9d 21 d0 2<br>40 40 16<br>40 40 16<br>60 35 00 2<br>00 00 05<br>65 6b 6f | 18 86 dd<br>d3 a7 00<br>d3 a7 01<br>30 79 14<br>69 74 33<br>75 74 03 | 1 60 0b<br>9 fc c4<br>9 00 00<br>3 31 35<br>3 6f 72 | • Sr<br>• 0 @<br>}<br>• girls  | ∙a •!•••<br>&• @@•••<br>&• @@•••<br>•& •5•Øy<br>•• ••it<br>ge ekout | .`.<br>315<br>•or         |                                    |                                 |                           |         |           |         |            |               |               |            |         |          |         |     |             |      |
| . 🔍 🖬                                                | User                                                        | Datagram Pro                                                                     | tocol (udp), 8                                                             | bytes                                                                    |                                                                      |                                                     |                                |                                                                     |                           |                                    |                                 |                           |         |           |         | Packet     | s: 1254 · Dis | played: 11    | (0.9%) · D | ropped: | 0 (0.0%) |         | • P | rofile: Def | ault |

1. I entered on the capture filter dns.qry.name==it315.girlsgeekout.org and it displayed all traffic sent through the website

|                                                           | Wi-Fi: en0                                                             |                  |  |  |  |  |  |  |
|-----------------------------------------------------------|------------------------------------------------------------------------|------------------|--|--|--|--|--|--|
| 📶 🔳 🗟 🕲 🚞 🕋 🖹 🙆 🔍 🖛                                       | 🜢 🤷 🗗 🛃 🔳 🔍 🔍 🔍 🎬                                                      |                  |  |  |  |  |  |  |
| arp                                                       |                                                                        | +                |  |  |  |  |  |  |
| No.   Time   Source   Destination                         | ∣ Protocol   Lenç ∧   Info                                             |                  |  |  |  |  |  |  |
| 108 8.465586 Apple_21:d0:18 Arcadyar                      | _72:dc:11 ARP 42 192.168.1.181 is at d4:61:9d:21:d0:18                 |                  |  |  |  |  |  |  |
| 154 17.509971 Apple_21:d0:18 Arcadyar                     | 72:dc:11 ARP 42 192.168.1.181 is at d4:61:9d:21:d0:18                  |                  |  |  |  |  |  |  |
| 13 3.993427 Arcadyan_72:dc:11 Broadcas                    | ARP 60 Who has 192.168.1.2197 Tell 192.168.1.1                         |                  |  |  |  |  |  |  |
| 107 8.465528 Arcadyan_72:dc:11 Apple_22                   | d0:18 ARP 60 Who has 192.168.1.1817 Tell 192.168.1.1                   |                  |  |  |  |  |  |  |
| 153 17.509899 Arcadyan_72:dc:11 Broadcas                  | ARP 60 Who has 192.1881.1817 (ett 192.188.1.1                          |                  |  |  |  |  |  |  |
| 189 23.653555 Arcadyan_/2:dc:11 Broadcas                  | ARP 60 Who has 192.108.1.2051 [ett 192.108.1.1                         |                  |  |  |  |  |  |  |
| 190 23.653562 Arcadyan_/2:dc:11 Broadcas                  | ARY 00 Who has 192.106.1.108 [ 101 192.106.1.1                         |                  |  |  |  |  |  |  |
| 194 23:490004 Arcadyan_72:dc.11 Broadcas                  | ARE 08 WID Has 192.106.1.1001 HELC 192.106.1.1                         |                  |  |  |  |  |  |  |
|                                                           |                                                                        |                  |  |  |  |  |  |  |
|                                                           | 🛢 🔴 🔮 Wireshark - Packet 108 · Wi-Fi: en0                              |                  |  |  |  |  |  |  |
| > Frame 108: 42 bytes on wire (336 bits), 42 bytes        |                                                                        |                  |  |  |  |  |  |  |
| > Ethernet II, Src: Apple_21:d0:18 (d4:61:9d:21:d0)       | Protocol type: IPv4 (0x0800)                                           |                  |  |  |  |  |  |  |
| > Address Resolution Protocol (reply)                     | Hardware size: 6                                                       |                  |  |  |  |  |  |  |
|                                                           | Protocol size: 4                                                       |                  |  |  |  |  |  |  |
|                                                           | Opcode: reply (2)                                                      |                  |  |  |  |  |  |  |
|                                                           | Sender MAC address: Apple_21:d0:18 (d4:61:9d:21:d0:18)                 |                  |  |  |  |  |  |  |
|                                                           | Sender IP address: 192.168.1.181                                       |                  |  |  |  |  |  |  |
| Target MAC address: Arcadyan_72:dc:11 (b8:f8:53:72:dc:11) |                                                                        |                  |  |  |  |  |  |  |
|                                                           | Target IP address: 192.168.1.1                                         |                  |  |  |  |  |  |  |
|                                                           | 0000 b8 f8 53 72 dc 11 d4 61 9d 21 d0 18 08 06 00 01 ···Sr···a ·!····· |                  |  |  |  |  |  |  |
|                                                           | 0010 08 00 06 04 00 02 d4 61 9d 21 d0 18 c0 a8 01 b5a .!               |                  |  |  |  |  |  |  |
|                                                           |                                                                        |                  |  |  |  |  |  |  |
| 0000 b8 f8 53 72 dc 11 d4 61 9d 21 d0 18 08 06 00         |                                                                        |                  |  |  |  |  |  |  |
| 0010 08 00 06 04 00 02 d4 61 9d 21 d0 18 c0 a8 01         |                                                                        |                  |  |  |  |  |  |  |
| 0020 b8 f8 53 72 dc 11 c0 a8 01 01                        |                                                                        |                  |  |  |  |  |  |  |
|                                                           |                                                                        |                  |  |  |  |  |  |  |
|                                                           |                                                                        |                  |  |  |  |  |  |  |
|                                                           |                                                                        |                  |  |  |  |  |  |  |
|                                                           |                                                                        |                  |  |  |  |  |  |  |
|                                                           |                                                                        |                  |  |  |  |  |  |  |
|                                                           |                                                                        |                  |  |  |  |  |  |  |
|                                                           | Help                                                                   |                  |  |  |  |  |  |  |
|                                                           |                                                                        |                  |  |  |  |  |  |  |
|                                                           |                                                                        |                  |  |  |  |  |  |  |
| Address Resolution Protocol: Protocol                     | Packets: 195 - Displayed: 8 (4.1%) - Dropped: 0 (0.0%)                 | Profile: Default |  |  |  |  |  |  |

I looked at the information from the DNS packet to see the source and destination. My wireshark was not working properly on Windows so I used my Macbook that has wireshark in it as well. It says that I am the sender (Apple) and the target is

## Pauline Criste

it315.girlsgeekout.org. I used the arp as a filter and it I clicked on where is says source apple, sender arcadyan\_72:dc:31 and matched the information from the DNS packet.

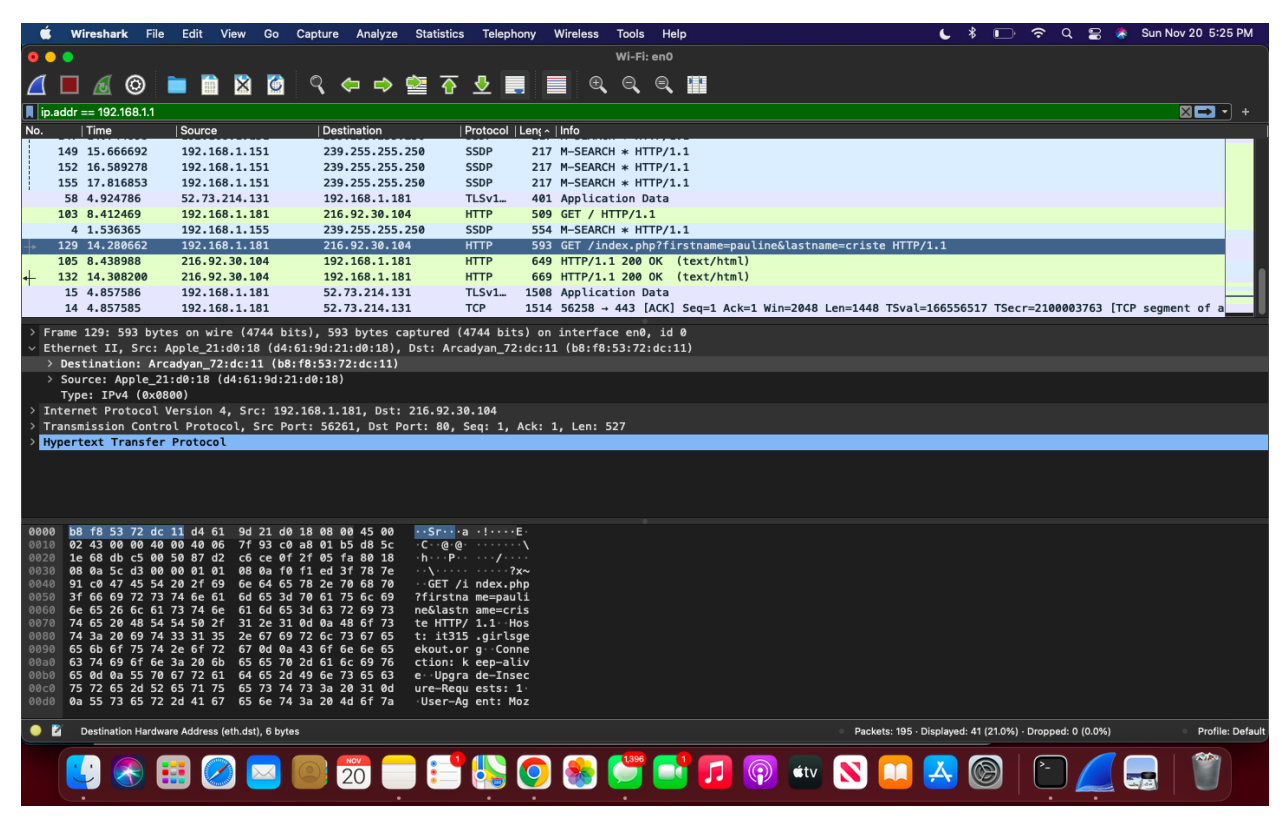

2. The ip address that was provided from the ARP for it315.girlsgeekout.org is 192.168.1.1 and so I filtered ip.addr==192.168.1.1 and it displayed packets that included that information. It then includes the GET command under HTTP which has my first and last name.

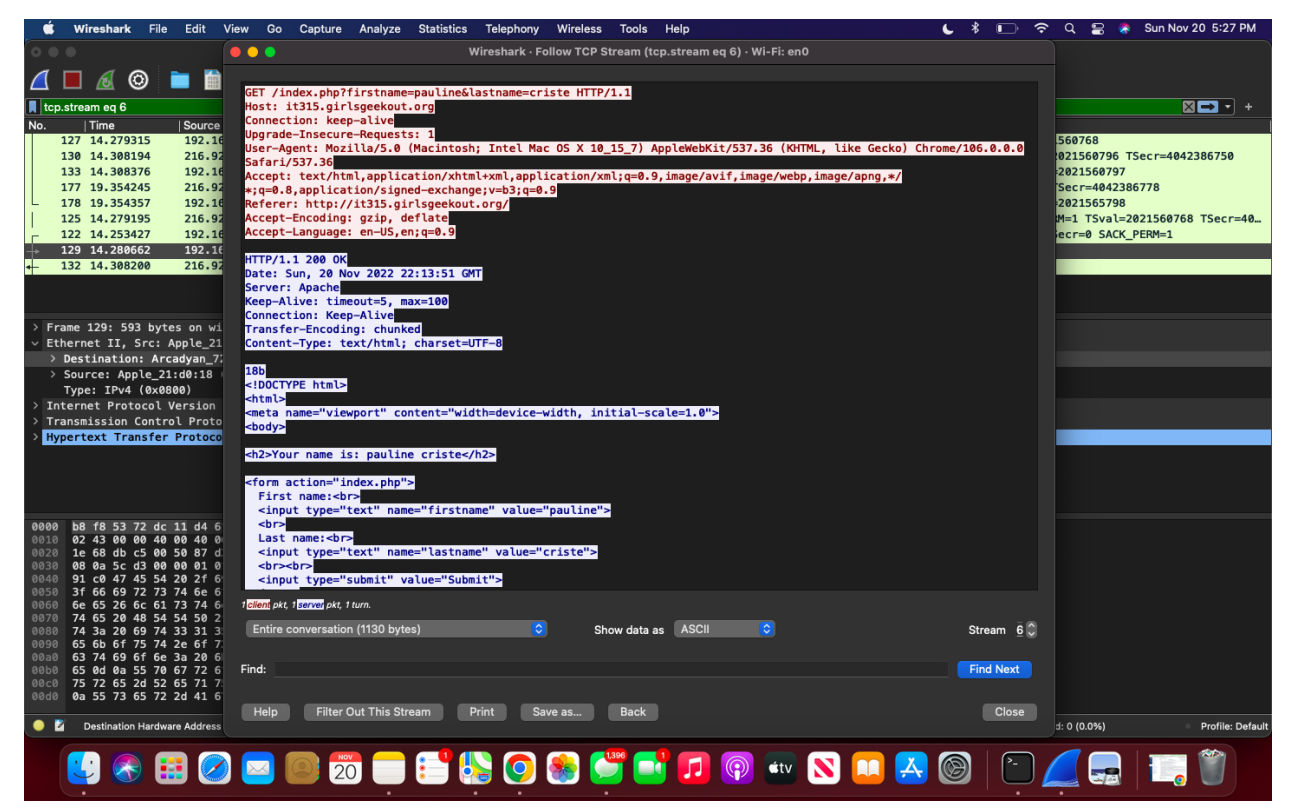

3. When I right clicked on the GET command with my name on it, went to follow, and clicked on TCP stream, it displayed this information. It contained information about the website and the data that was entered in it. It also says the connection is keep-alive

4. Sniffing this traffic, I was able to capture the information that I input on the website. This means that the website is not encrypted and anyone can access the information that was being entered in the website. It is important to encrypt the network traffic because it is harder to capture rather than plain text.